# GRACE GUÍA DE INICIO RÁPIDO

## MAPA DE NAVEGACIÓN

El HSM está equipado con una sencilla pantalla de LCD y botones que permiten navegar, así como mostrar datos básicos y de configuración, como se muestra a continuación.

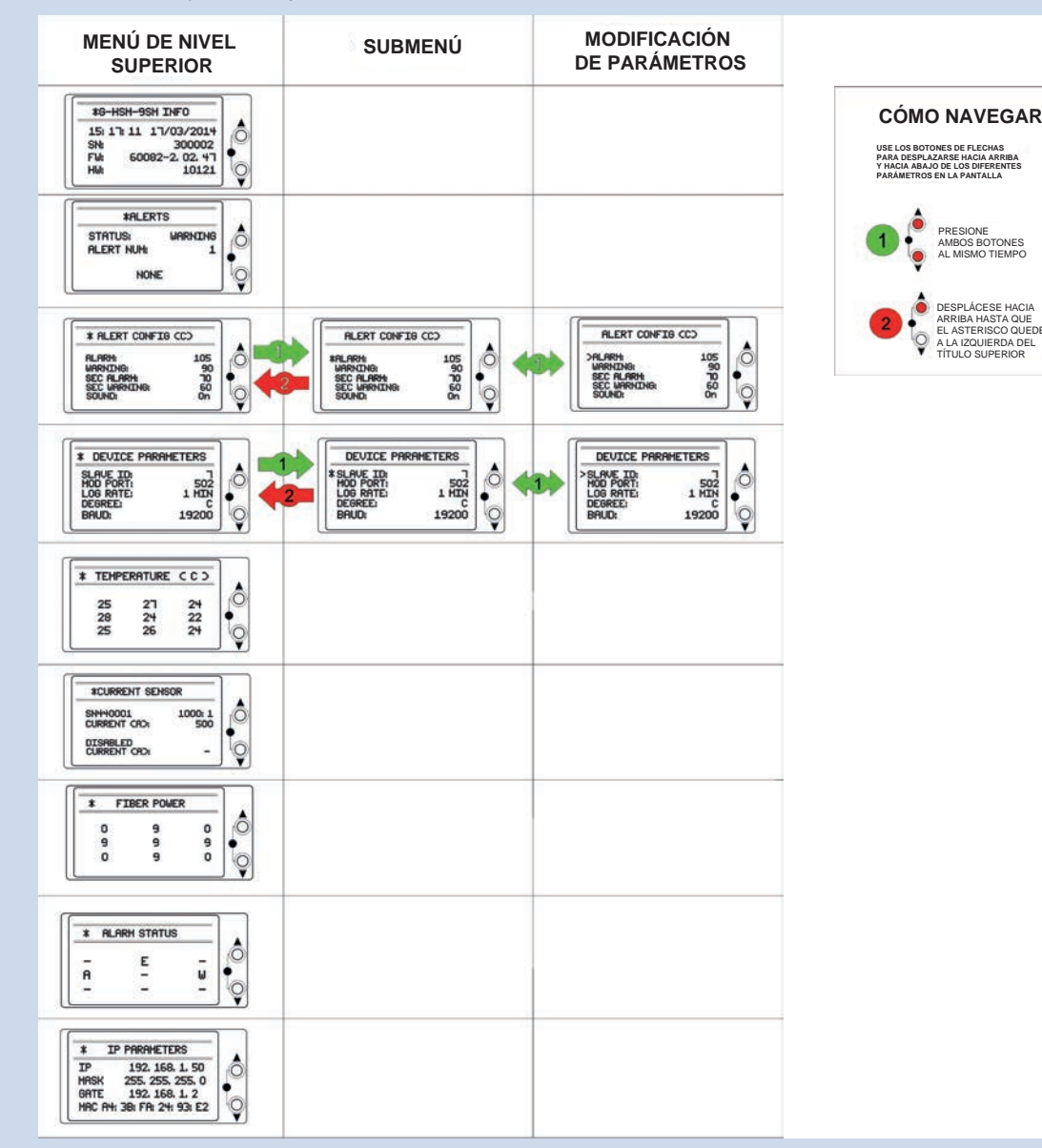

PARA OBTENER MÁS INFORMACIÓN. VISITE GRACESENSE.COM O LLAME AL +1.800.280.9517

La installación del monitor de puntos calientes (HSM) de GraceSense™ ha sido planeada para que sea sencilla y sin complicaciones. Este documento describe a detalle los 3 pasos necesarios para la instalación. No se requieren conocimientos especializados en fibra óptica. Se requieren conocimientos básicos de topologías de equipos eléctricos y de métodos de montaje.

## **REQUISITOS PARA LA INSTALACIÓN**

Herramientas para montar las fibras:

Llave hexagonal de 1.5 mm

Llave ajustable

Cortador a guillotina

- Componentes para la instalación física:
- Riel DIN de 35 mm (6"-8") v
- ferretería para la instalación
- Cable Ethernet CAT5 (si se va a
- Requisitos de alimentación eléctrica:
- Voltaje: 12-24 VCC (0.12 A a 24 VCC)
- Consumo: 3 Watts (máx.)
- conectar a una computadora o a un sistema SCADA)

# 1. MONTAJE E INSTALACIÓN DE FIBRAS

#### A. Fije el accesorio de montaje a la barra de bus y conecte la fibra

I. Inserte el tornillo con la arandela a través del II. Inserte las arandelas y asegúrela con la conector de anillo y de la barra de bus.

tuerca. Asegúrese de que la cavidad para la fibra apunte en dirección de la ruta de la fibra III. Inserte la fibra en el accesorio de montaje y asegúrela en su lugar con un desarmador hexagonal de 1.5 mm.

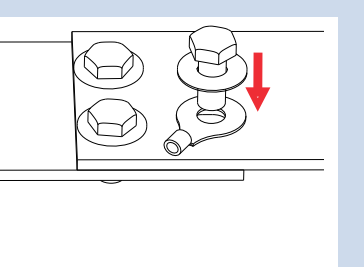

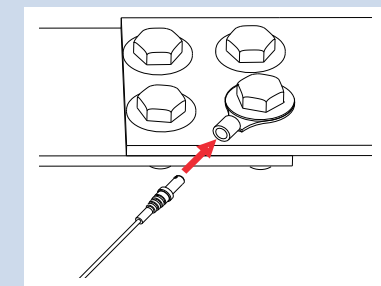

## B. Guíe la fibra hacia el compartimiento de bajo voltaje

PARA OBTENER MÁS INFORMACIÓN. VISITE GRACESENSE.COM O LLAME

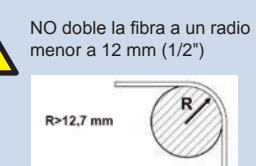

Aléjela de fuentes de calor excesivo, cuando sea posible. La sonda de fibra no debe instalarse en superficies con temperaturas mayores a 120°C o 248°F, a menos que se use la sonda para alta temperatura (se vende por separado).

AL +1.800.280.9517

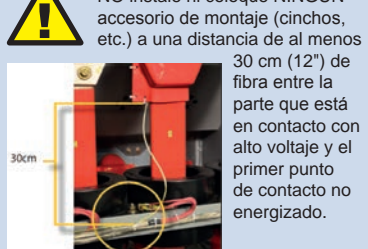

NO instale ni coloque NINGÚN Evite instalar las fibras sobre bordes filosos o de forma que se haga un Ή pliegue en el conector para minimizar 30 cm (12") de los dobleces y los daños a la fibra. fibra entre la parte que está

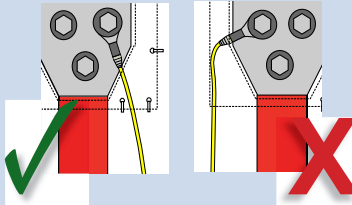

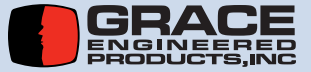

HSM-QSG-SP 1702

# 2. INSTALACIÓN FÍSICA

| A. Montaje sobre rie<br>Instalar | el DIN de 35 mm<br>Retirar | B. Inserción (<br>I. Afloje los conector<br>girándolos en                                                   |
|----------------------------------|----------------------------|----------------------------------------------------------------------------------------------------|
|                                  |                            | sentido antihorario<br>Retire los insertos<br>de plástico blanco<br>de los conectores<br>que se vayan a usi |
|                                  |                            | 6%                                                                                                    |

#### B. Inserción de fibras

| Afloje los conectores II. | Inserte las fibras | III. Asegure las    |
|---------------------------|--------------------|---------------------|
| girándolos en             | hasta que lleguen  | tuercas de          |
| sentido antihorario.      | al tope. NO use    | retención de las    |
| Retire los insertos       | demasiada fuerza.  | fibras gírándolas   |
| de plástico blanco        |                    | en sentido horario. |
| de los conectores         |                    |                     |
| que se vayan a usar.      |                    |                     |

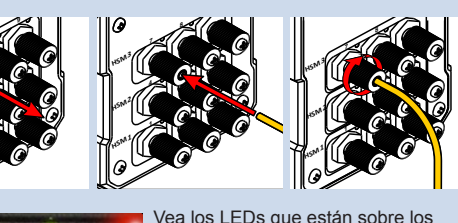

conectores para saber si se estableció la conexión. Si una luz se queda en rojo, asegúrese de que la sonda esté bien insertada, y de que el corte de la fibra sea limpio. Vuelva a cortarla si es necesario.

C. Conexión del cableado de red y de alimentación

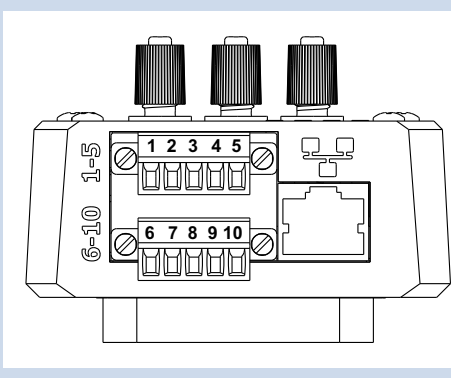

| Terminales 1-5           |        | Terminales 6-10                     |                          |        |                                |
|--------------------------|--------|-------------------------------------|--------------------------|--------|--------------------------------|
| Número<br>de<br>terminal | Nombre | Función                             | Número<br>de<br>terminal | Nombre | Función                        |
| 1                        | V-     | Voltaje negativo de<br>entrada      | 6                        | V-     | Voltaje negativo<br>de entrada |
| 2                        | V+     | Voltaje positivo de<br>entrada      | 7                        | V+     | Voltaje positivo<br>de entrada |
| 3                        | RX     | Inversora, 2-hilos,<br>RS-485       | 8                        | PE     | Tierra del chasis              |
| 4                        | Tx+    | No inversora,<br>2-hilos, RS-485    | 9                        | СОМ    | Relé: terminal<br>común        |
| 5                        | Shd    | Blindaje del par de<br>comunicación | 10                       | N.A.   | Relé: normalmente<br>abierto   |

## D. Conexiones de red típicas

(dentro del gabinete) o conectando con cables de par trenzado (de gabinete a gabinete)

Topología serial típica (MODBUS RTU)

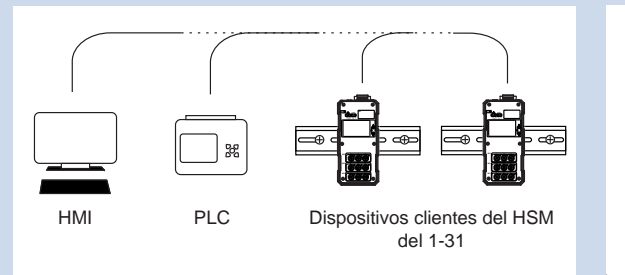

#### Topología en estrella (Ethernet)

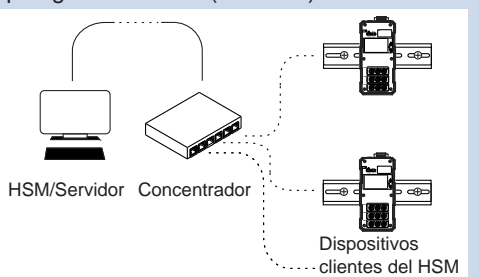

PARA OBTENER MÁS INFORMACIÓN. VISITE GRACESENSE.COM O LLAME AL +1.800.280.9517

# **3. CONFIGURACIÓN DE AJUSTES DE COMUNICACIONES**

#### A. Conexión al dispositivo

- I. Conecte un cable Ethernet CAT5 directamente entre los puertos Ethernet del ruteador y del HSM a configurar.
- II. Asegúrese de que la energía del dispositivo esté conectada y de que haya enlace, indicado por los LEDs.
- III. Teclee la dirección IP en el navegador (por defecto: 192.168.1.50). Hay un campo disponible en la calcomanía del reverso en caso de cambiarla.
- IV. Desde la página principal, usted puede navegar a todo el sitio mediante la barra de navegación de la izquierda.
- V. Para obtener más información acerca de cómo navegar la herramienta web, consulte gracesense.com, en la sección de soporte de productos. Ahí encontrará útiles tutoriales en video.

Nota: si se conecta directamente por Ethernet a un computadora, debe configurarse la dirección IP del protocolo de Internet, versión 4, en la computadora.

| GRA<br>SENS             | <b>CE</b><br>E <sup>®</sup> |               | Hot Spot Monito<br>HSM |
|-------------------------|-----------------------------|---------------|------------------------|
|                         |                             |               | HSM Web Utilit         |
| Overview                | Overview                    |               |                        |
| Modbus<br>Configuration | Hardware Part Number:       | 10121         |                        |
|                         | Firmware:                   | 60082-2.02.47 |                        |
| MCS Configuration       | Web Revision:               | 2.02.46       |                        |
| Alarm /Log              | Device Type:                | G-HSM-9SM     |                        |
| Configuration           | Device S/N:                 | 300326        |                        |
|                         | Channel 1-3 S/N:            | 207580        |                        |
| Administration          | Channel 4-6 S/N:            | 207581        |                        |
| Setup                   | Channel 7-9 S/N:            | 207579        |                        |
| Network                 | Channel 10-12 S/N:          | N/A           |                        |
| Configuration           | Channel 13-15 S/N:          | N/A           |                        |
|                         | Channel 16-18 S/N:          | N/A           |                        |
| User Registers          | MCS 1 S/N:                  | N/A           |                        |
| Alerts                  | MCS 2 S/N:                  | N/A           |                        |
|                         | Slave ID:                   | 1             |                        |
| Data Logging            | Modbus Port:                | 502           |                        |
|                         | Modbus Serial Baud:         | 19200         |                        |
| Contact Us              | IP Address:                 | 192.168.1.50  |                        |
|                         | Subnet Mask                 | 255 255 255 0 |                        |

Para hacer esto, abra el centro de redes y recursos compartidos en la computadora. Abra la conexión Ethernet (o la conexión de área local) etiquetada "Red no identificada", luego abra "Propiedades". De la lista, seleccione Protocolo de Internet Versión 4 y haga clic en Propiedades, donde se puede ajustar la dirección IP.

Los primeros 3 números (separados por puntos) de la dirección IP del Protocolo de Internet Versión 4 deben corresponder con los del HSM en uso, mientras que el último número debe ser diferente. Por ejemplo, si la dirección IP del HSM es la dirección por defecto 192.168.1.50, puede configurarse la dirección IP del Protocolo de Internet Versión 4 a 192.168.1.3.

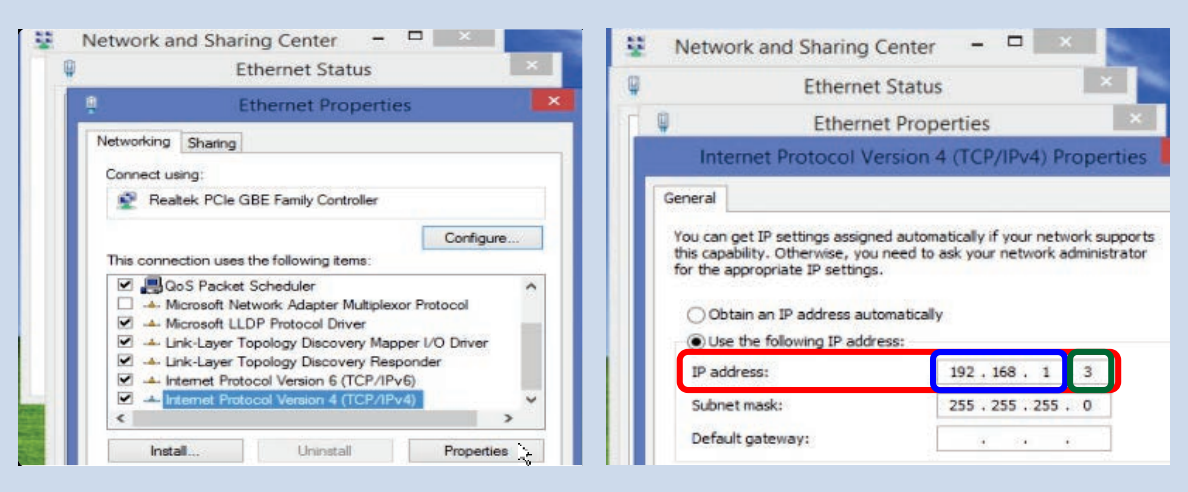

## B. Restablecimiento de ajustes de fábrica

#### Para restablecer los ajustes de fábrica:

- I. Inserte un objeto, como la punta de una sonda, en el hoyo etiquetado "RST" en la esquina superior izquierda del dispositivo, y presione el botón oculto mientras enciende la corriente al dispositivo. Mantenga el botón presionado hasta que los LEDs de "SYS" y "COM" se queden en verde (alrededor de 5 segundos).
- II. Deje de presionar el botón, y el dispositivo se reiniciará con los ajustes por defecto.

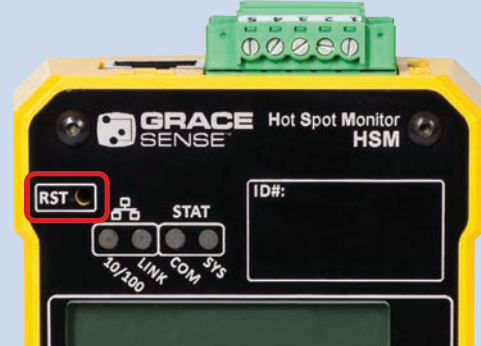